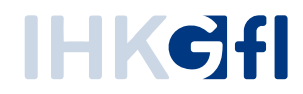

## Antrag auf Ausstellung einer Bescheinigung ändern

## IHK-Webanwendung Elektronisches Ursprungszeugnis (eUZweb)

Ein Schnelleinstieg für Unternehmen

Stand: November 2023

© IHK Gesellschaft für Informationsverarbeitung mbH Hörder Hafenstraße 5 44263 Dortmund Sie haben bei der IHK einen Antrag auf Ausstellung einer Bescheinigung eingereicht und möchten diesen im Nachhinein ändern? Dafür erfahren Sie hier die nötigen Schritte:

- erstens für den Fall, dass die IHK den Antrag noch gar nicht weiterbearbeitet hat (Kap. 1),
- zweitens f
  ür den Fall, dass die IHK Ihren Antrag kommentiert und damit an Sie zur
  ückgegeben hat (Kap. 2).

Bitte beachten Sie: Sobald die IHK Ihren Antrag auf Ausstellung einer Bescheinigung bearbeitet / bewilligt hat, können Sie den Antrag im Nachhinein nicht mehr ändern.

## 1. Einen von der IHK noch nicht bearbeiteten Antrag ändern

Wählen Sie den betreffenden Antrag aus, indem Sie in der Suchmaske den entsprechenden Zeitraum eingeben, den Antragstyp "eBS" auswählen und im Status ausschließlich das Feld "Eingereicht" aktivieren. Klicken Sie abschließend oben links auf die Schaltfläche "Suchen". Öffnen Sie den Antrag, den Sie ändern möchten, über das kleine Stift-Symbol links ("Antrag ansehen") oder einfach per Doppelklick.

| Suchen     Heute     Bearbeiten       Filter     Datum bis       11.10.2023     10.11.2023 | Antrag-Nr.                                     | Antragsart                                        | Status                                                        |
|--------------------------------------------------------------------------------------------|------------------------------------------------|---------------------------------------------------|---------------------------------------------------------------|
| Empfänger Antragstellende Person                                                           | Empfängerland Coco Zuständige Person           | Auftrag-Nr Kostenstelle                           | Kommentiert Abgelehnt Bewilligt Ungültig erklärt Ausgeblendet |
| Aktionen Test Anhang Status                                                                | Auftrag-Nr. Kostenstelle Antrag-Nr. Antrag vom | Empfänger Zuständige Person Antragstell. Person E | mpfängerland Art Ort                                          |
| 🗌 🕼 🖓 N 🖉 Eingereicht                                                                      | 36587909 10.11.2023                            | Master InternationeUZ TestfirmaV                  | 'olksrepublik Chin eBS Mustersi                               |
| 🗌 🗹 🖓 J 🖉 Eingereicht                                                                      | 36524515 25.10.2023                            | Testempfänger - eUZ Testfirma E                   | cuador eBS Musters                                            |

Sie bekommen den Antrag angezeigt, wobei aber alle Antragsfenster abgedunkelt sind und keine Eingaben / Änderungen zulassen. Klicken Sie nun oben links auf "Antrag ändern".

| Antragsteller*<br>Musterfirma GmbH                                        | A36587909   | ANTRAG AUF  |
|---------------------------------------------------------------------------|-------------|-------------|
| Musterstraße 1<br>12345 Musterstadt                                       | EINGEREICHT | AUSSTELLUNG |
| Empfänger *                                                               |             |             |
| Master International Ltd.<br>Industrial Area<br>P.O. Box 554321<br>Beiing | Bescheir    | nigung      |

Es öffnet sich ein Fenster zur Abfrage, ob Sie den Antrag wirklich zurückziehen und in den Status "Entwurf" zurückversetzen wollen.

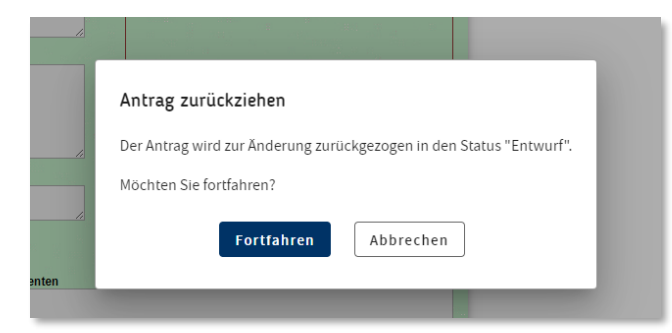

Wenn Sie hier auf "Fortfahren" klicken, dann wird die angegraute Markierung in den Eingabefeldern entfernt, und Sie können einzelne oder alle Felder neu belegen.

Dabei wird Ihnen oben wieder die komplette Befehlsleiste wie bei einem neuen Bescheinigungs-Antrag angezeigt:

| Antrag einreichen |  | Entwurfspeichern | ) | Entwurf löschen |  | Vorlage verwenden |  | Vorlage anlegen |
|-------------------|--|------------------|---|-----------------|--|-------------------|--|-----------------|
|-------------------|--|------------------|---|-----------------|--|-------------------|--|-----------------|

Sie können also den Antrag an dieser Stelle in der geänderten Version erneut einreichen oder ihn lediglich als Entwurf speichern, löschen oder als Vorlage verarbeiten. Wenn Sie den Antrag einreichen, wird dazu genau wie beim Erstantrag die "Nutzerkennung" oder "Signaturkarte" verwendet – je nachdem, für welches Verfahren Sie freigeschaltet sind.

Um die Änderungen zu prüfen, können Sie den Antrag erneut über die "Suche" aufrufen. Dabei werden Sie im gelben Feld ganz rechts auch die Änderungshistorie des Antrags sehen:

| Datum/Uhrzeit          | Vorgang       | Benutzer      | K/F |
|------------------------|---------------|---------------|-----|
| 10.11.2023<br>11:31:04 | Zurückgezogen | eUZ Testfirma | F   |
| 10.11.2023<br>11:08:22 | Eingereicht   | eUZ Testfirma | F   |
| 10.11.2023<br>11:07:47 | Geändert      | eUZ Testfirma | F   |
| 10.11.2023<br>11:07:26 | Erfasst       | eUZ Testfirma | F   |
|                        |               |               |     |

Die Spalte "K/F" enthält die Info, ob die IHK (= K) oder – wie hier – die antragstellende Firma (= F) den Antrag in eine neue Version versetzt hat.

## 2. Einen von der IHK kommentierten Antrag ändern

Manchmal bewilligt die IHK einen von Ihnen gestellten Antrag nicht direkt, weil sie Änderungen wünscht

oder Rückfragen hat. Zu diesem Zweck kann der IHK-Sachbearbeiter den Antrag kommentieren und an Sie zurücksenden. Hierüber erhalten Sie eine Benachrichtigungsmail. Rufen Sie den betreffenden Antrag aus, indem Sie in der Suchmaske den entsprechenden Zeitraum eingeben, den Antragstyp "eBS" auswählen und im Status ausschließlich das Feld "Kommentiert" aktivieren. Öffnen Sie den Antrag über das kleine Stift-Symbol links ("Antrag ansehen") oder einfach per Doppelklick.

| Suchen Heute Bearbeiten     |                                   |                                                    |                                       |                        |       |
|-----------------------------|-----------------------------------|----------------------------------------------------|---------------------------------------|------------------------|-------|
| Filter                      |                                   |                                                    |                                       | Status                 |       |
| Datum von Datum bis         | Antrag-Nr.                        | Antragsart                                         |                                       | Entwurf                |       |
| 11.10.2023                  |                                   | eBS                                                | $\sim$                                | Eingereicht            |       |
| Empfänger                   | Empfängerland                     | Auftrag-Nr                                         | Kostenstelle                          | ✓ Kommentiert          |       |
| Antragstellende Person      | Zuständige Person                 | Entwurf geprüft                                    |                                       | Abgelehnt              |       |
|                             |                                   | Alle                                               | $\checkmark$                          | Bewilligt              |       |
|                             | L                                 |                                                    |                                       | Ungültig erklärt       |       |
|                             |                                   |                                                    |                                       | Ausgeblendet           |       |
| Aktionen Test Anhang Status | Auftrag-Nr. Kostenstelle Antrag-N | r. Antrag vom Empfänger                            | Zuständige Person Antragstell. Person | Empfängerland Art      | Ort   |
| 🗌 🗹 🖓 N 🖉 Kommentiert       | 3658790                           | 9 10.11.2023 Master Internation<br>Industrial Area | - eUZ Testfirma                       | Volksrepublik Chin eBS | Muste |

Sie bekommen den Antrag angezeigt, wobei aber alle Antragsfenster abgedunkelt sind und keine Eingaben / Änderungen zulassen. Den Kommentar der IHK sehen Sie im gelben Bereich des Formulars in dem Feld "Kommentar der IHK".

| Bemerkungen zur Antragsstellung | Kommentar der IHK                                                                              |
|---------------------------------|------------------------------------------------------------------------------------------------|
|                                 | An dieser Stelle kann die IHK Rückfragen<br>oder Änderungswünsche zum eBS-Antrag<br>eintragen. |

Dementsprechend müssten Sie nun reagieren. Sie haben dafür entsprechend der Befehlsleiste oben drei Optionen zur Verfügung:

| Antrag ändern | Antrag erneut einreichen | Vorlage anlegen |
|---------------|--------------------------|-----------------|
|---------------|--------------------------|-----------------|

• Falls Änderungen im Antrag selbst erforderlich sind, so wählen Sie bitte den Button "Antrag ändern". Es öffnet sich ein Fenster zur Abfrage, ob Sie den Antrag wirklich zurückziehen und in den Status "Entwurf" zurückversetzen wollen.

| /     |                                                                     |
|-------|---------------------------------------------------------------------|
|       | Antrag zurückziehen                                                 |
| /i    | Der Antrag wird zur Änderung zurückgezogen in den Status "Entwurf". |
|       | Möchten Sie fortfahren?                                             |
|       | Fortfahren         Abbrechen                                        |
| enten |                                                                     |
|       |                                                                     |

Wenn Sie hier auf "Fortfahren" klicken, dann wird die angegraute Markierung in den Eingabefeldern entfernt, und Sie können einzelne oder alle Felder neu belegen.

Dabei wird Ihnen oben wieder die komplette Befehlsleiste wie bei einem neuen Bescheinigungs-Antrag angezeigt:

| Antrag einreichen Entwurf speichern | Entwurf löschen | Vorlage verwenden | Vorlage anlegen |
|-------------------------------------|-----------------|-------------------|-----------------|
|-------------------------------------|-----------------|-------------------|-----------------|

Sie können also den Antrag an dieser Stelle in der geänderten Version erneut einreichen oder ihn lediglich als Entwurf speichern, löschen oder als Vorlage verarbeiten. Wenn Sie den Antrag einreichen, wird dazu genau wie beim Erstantrag die "Nutzerkennung" oder "Signaturkarte" verwendet – je nachdem, für welches Verfahren Sie freigeschaltet sind.

• Sie können den Antrag auch erneut einreichen. Dies sollten Sie dann in dem für Sie vorgesehen Kommentarfeld kurz begründen:

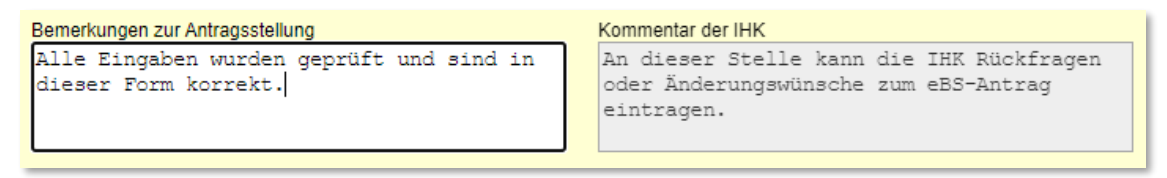

Danach klicken Sie auf den Button "Antrag erneut einreichen". Eine Sicherheitsabfrage, ggfs. auch mit Signaturkarte, erscheint an dieser Stelle nicht mehr.

• Eine weitere Option besteht darin, den vorliegenden Antrag lediglich als Vorlage anzulegen.

Um die Änderungen oder Kommentare zu prüfen, können Sie den Antrag erneut über die "Suche" aufrufen. Im gelben Feld ganz rechts sehen Sie die Änderungshistorie des Antrags:

| Datum/Uhrzeit          | Vorgang       | Benutzer      | K/F |
|------------------------|---------------|---------------|-----|
| 10.11.2023<br>11:51:29 | Eingereicht   | eUZ Testfirma | F 🔺 |
| 10.11.2023<br>11:51:12 | Geändert      | eUZ Testfirma | F   |
| 10.11.2023<br>11:47:08 | Geändert      | eUZ Testfirma | F   |
| 10.11.2023<br>11:44:41 | Zurückgezogen | eUZ Testfirma | F   |
| 10.11.2023<br>11:38:49 | Kommentiert   | Gfi-Test Sach | к   |
| 10.11.2023<br>11:36:37 | Eingereicht   | eUZ Testfirma | F   |

Die Spalte "K/F" enthält die Info, ob die IHK (= K) oder die antragstellende Firma (= F) den Antrag in einen neuen Status/eine neue Version versetzt hat.